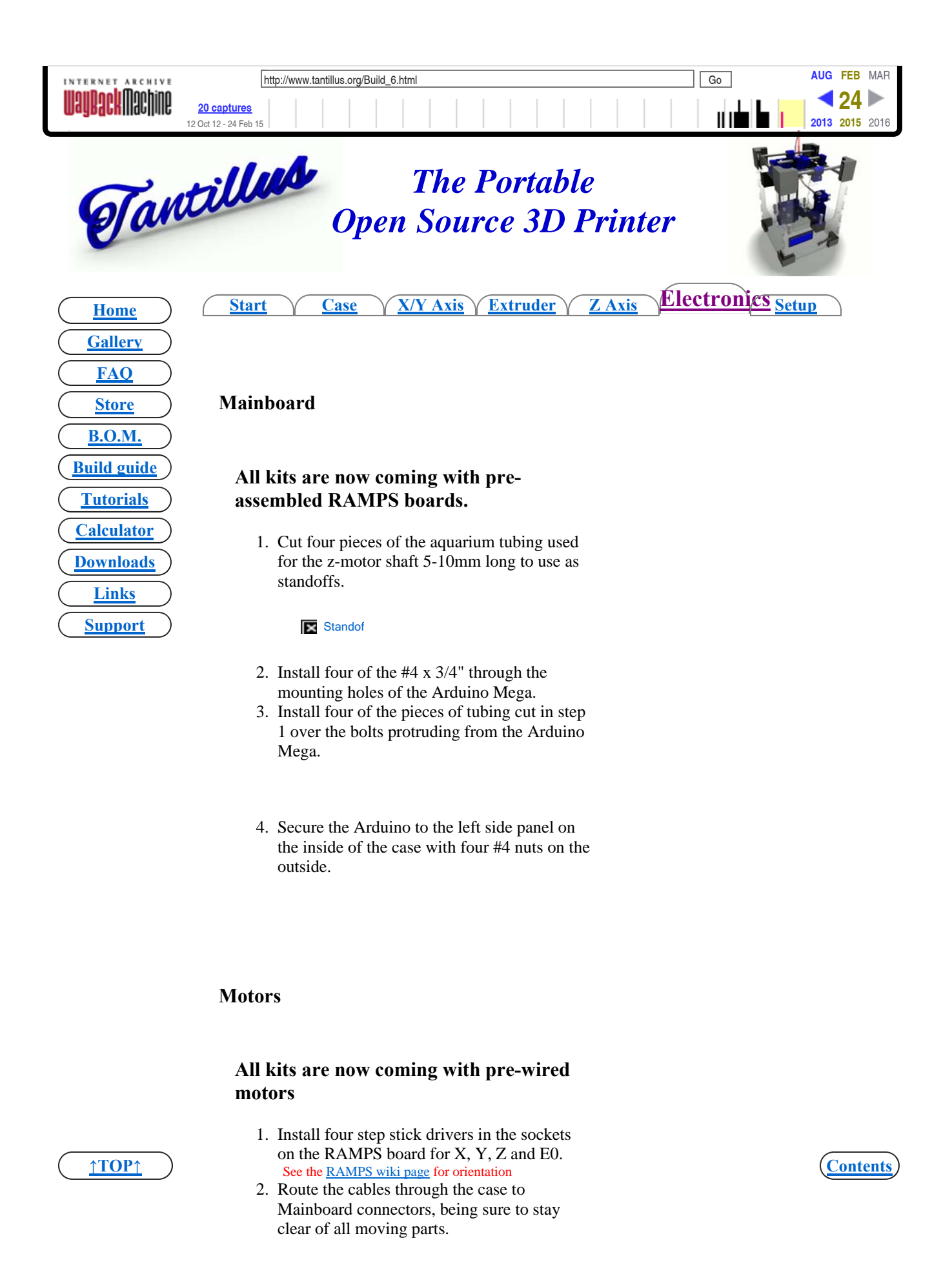

10/10/2015

| INTERNET ARCHIVE | <ul> <li>20 captures 3. Connect the motor attached to the extruder to the connector on the RAMPS board marked B0.</li> <li>4. Connect the motor attached to the Sight and the connector on the RAMPS board marked Z.</li> <li>5. Connect the motor attached to the Right Panel to the connector on the RAMPS board marked Y.</li> <li>6. Connect the motor attached to the Rear Panel to the connector on the RAMPS board marked Y.</li> </ul> |  | Go | AUG FEB | MAR<br>2016 |
|------------------|----------------------------------------------------------------------------------------------------|--|----|---------|-------------|
|                  | Hotend                                                                                                    |  |    |         |             |
|                  | All kits are now coming with pre-made cables for the thermistor.                                                                                                    |  |    |         |             |
|                  | <ol> <li>Thermistor         <ol> <li>Cut the 3.5mm dia heat shrink tubing into two pieces 30mm long.</li> </ol> </li> </ol>                                                                                                    |  |    |         |             |
|                  | 2. Taking the pre-made cable marked thermistor and strip the loose ends 10mm.                                                                                                    |  |    |         |             |
|                  |                                                                                                    |  |    |         |             |
|                  | 3. Feed one wire through each hole in the Carriage from the top.                                                                                                    |  |    |         |             |
|                  |                                                                                                    |  |    |         |             |
|                  | 4. Slide one piece of previously-cut heat shrink tubing on each wire.                                                                                                    |  |    |         |             |
|                  | The The                                                                                                    |  |    |         |             |
|                  | 5. Fold the stripped end of the wire over on itself.                                                                                                    |  |    |         |             |
|                  | The stars                                                                                                    |  |    |         |             |

<u>↑TOP↑</u>

TE They

over on itself.

http://web.archive.org/web/20150224021132/http://www.tantillus.org/Build\_6.html

6. Fold the end of the thermistor lead

(Contents)

| INTERNET ARCHIVE http://w     | W. takih Sing/th Mochingauge non-insulated butt Go                                                                              | AUG FEB MAR           |
|-------------------------------|----------------------------------------------------------------------------------------------------|-----------------------|
| IIIaIIRackMachine 20 captures | connectors (smaller ones), connect the                                                                                          | <b>4</b> 24 ►         |
| 12 Oct 12 - 24 Feb 15         | thermistor leads to the stripped ends of                                                                                        | <b>2013 2015</b> 2016 |
|                               | and two-white cable.                                                                                                    |                       |
|                               |                                                                                                    |                       |
|                               | 8. Cover with heat shrink tubing and shrink with heat.                                                                          |                       |
|                               |                                                                                                    |                       |
| 2. He                         | ater resistor                                                                                                    |                       |
|                               | 1. Cut the 5mm dia heat shrink tubing                                                                                           |                       |
|                               | into two pieces 30mm long.                                                                                                    |                       |
|                               |                                                                                                    |                       |
|                               | 2. Taking the 14g zip-wire, separate one end 100mm.                                                                             |                       |
|                               |                                                                                                    |                       |
|                               | 3. Strip the ends 10mm.                                                                                                    |                       |
|                               |                                                                                                    |                       |
|                               | 4. Thread each wire through separate holes in the carriage.                                                                     |                       |
|                               |                                                                                                    |                       |
|                               | <ol> <li>Slide one piece of heat shrink tubing<br/>over each 14g wire.</li> </ol>                                               |                       |
|                               |                                                                                                    |                       |
|                               | 6. Using the 14g non-insulated butt                                                                                             |                       |
|                               | connectors, connect the heater resistor                                                                                         |                       |
|                               | to the 14g zip-wire.                                                                                                    |                       |
|                               |                                                                                                    |                       |
|                               | 7. Cover with heat shrink tubing and shrink with heat.                                                                          |                       |
|                               |                                                                                                    |                       |
|                               | 8. Route both cables from the Hotend                                                                                            |                       |
|                               | along the Bowden cable securing them                                                                                            |                       |
|                               | with zip ties.                                                                                                    |                       |
|                               |                                                                                                    |                       |
| <u>↑TOP↑</u>                  | 9. Be sure to leave the extra wire near the carriage and Hotend to make cleaning the hotend out and changing the Hotend easier. | Contents              |

| INTERNET ARCHIVE       | http://www.t                                | antillus.org/Build_6.html                                                                                       | Go | AUG FEB MAR                 |
|------------------------|---------------------------------------------|----------------------------------------------------------------------------------------------------|----|-----------------------------|
| <b>WayBack</b> Machine | <b>20 captures</b><br>12 Oct 12 - 24 Feb 15 |                                                                                                    |    | <b>24</b><br>2013 2015 2016 |
|                        | 10.                                         | Kun me whes into me case unough me                                                                              |    |                             |
|                        |                                             | hole below the Bowden cable hole in                                                                             |    |                             |
|                        |                                             | the back panel.                                                                                                 |    |                             |
|                        |                                             | na na                                                                                                    |    |                             |
|                        | 11.                                         | Route the cables through the case to<br>main board connectors, being sure to<br>stay clear of all moving parts. |    |                             |
|                        | 12.                                         | Connect the thermistor connector to the terminal marked T0 on the main board.                                   |    |                             |
|                        | 13.                                         | Strip the ends of the 14g zip-wire 10mm.                                                                        |    |                             |
|                        | 14.                                         | Connect the 14-gauge zip-wire to the Hotend (D10) screw terminals on the main board.                            |    |                             |
|                        |                                             | Winne                                                                                                    |    |                             |

## Endstop

## All kits are now coming with the endstop pre-wired.

- 1. Insert the enstop switch into the bracket with the button facing down and nearest to the bolt hole.
- 2. Using a small dab of hotglue or CA glue attach the enstop to the endstop bracket to make adjustment easier.

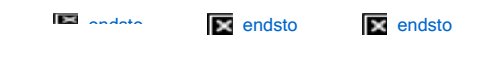

3. Route the cable through the case to Mainboard connector marked Z-min, being sure to stay clear of all moving parts.

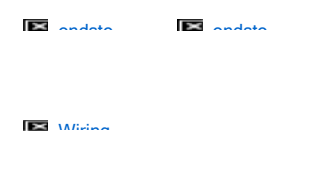

<u>↑TOP↑</u>)

LCD

(Contents)

10/10/2015

| INTERNET ARCHIVE         | All kitswanamaoysucoming with pre-wired                                                                         | AUG FEB MAR           |
|--------------------------|----------------------------------------------------------------------------------------------------|-----------------------|
| <b>WayBack</b> ///achine | 20 captures panels.                                                                                             | <b>2013 2015</b> 2016 |
|                          | 1. Cut four pieces of the aquarium tubing used                                                                  |                       |
|                          | for the z-motor shaft 5-10mm long to use as standoffs.                                                          |                       |
|                          | Standof                                                                                                    |                       |
|                          | 2. Install four of the #4 x 3/4" with washers through the slots on either side of the LCD opening.              |                       |
|                          | LCD                                                                                                    |                       |
|                          | 3. Install the four pieces of tubing cut in step 1 over the protruding bolts.                                   |                       |
|                          |                                                                                                    |                       |
|                          | 4. Install the LCD over the four protruding bolts and secure with four #4 nuts (finger tight).                  |                       |
|                          |                                                                                                    |                       |
|                          | 5. Route the cable through the case to<br>Mainboard connector, being sure to stay<br>clear of all moving parts. |                       |
|                          |                                                                                                    |                       |
|                          | Miring                                                                                                    |                       |
|                          | SD card                                                                                                    |                       |
|                          | All kits are now coming with SDramps boards.                                                                    |                       |
|                          | 1. Plug SDramps board onto connector on<br>RAMPS board marked SDramps.                                          |                       |
|                          | SDram SDram                                                                                                    |                       |
|                          | Michae                                                                                                    | Contents              |

| INTERNET ARCHIVE         | Encoderwww.tantillus.org/Build_6.html                                                | Go | AUG FEB MAR                      |
|--------------------------|--------------------------------------------------------------------------------------|----|----------------------------------|
| <b>Mañrack</b> illacµju6 | 20 captures 12 Oct 12 - 24 Feb 15                                                    |    | 24 ►     2013 2015 2016     2016 |
|                          | All kits are now coming with pre-wired                                               |    |                                  |
|                          | Encoders.                                                                            |    |                                  |
|                          | 1. Remove nut from encoder shaft.                                                    |    |                                  |
|                          | Encode Encode Encode                                                                 |    |                                  |
|                          | 2. Install encoder in front panel through hole<br>under LCD and secure with the nut. |    |                                  |
|                          | Encode                                                                               |    |                                  |
|                          | 3. Route the cable through the case to                                               |    |                                  |
|                          | clear of all moving parts.                                                           |    |                                  |
|                          | Escada Escada                                                                        |    |                                  |
|                          | 4. Install encoder knob on encoder shaft.                                            |    |                                  |
|                          | Encode Encode                                                                        |    |                                  |
|                          |                                                                                      |    |                                  |
|                          |                                                                                      |    |                                  |

<u>↑TOP↑</u>

(Contents)

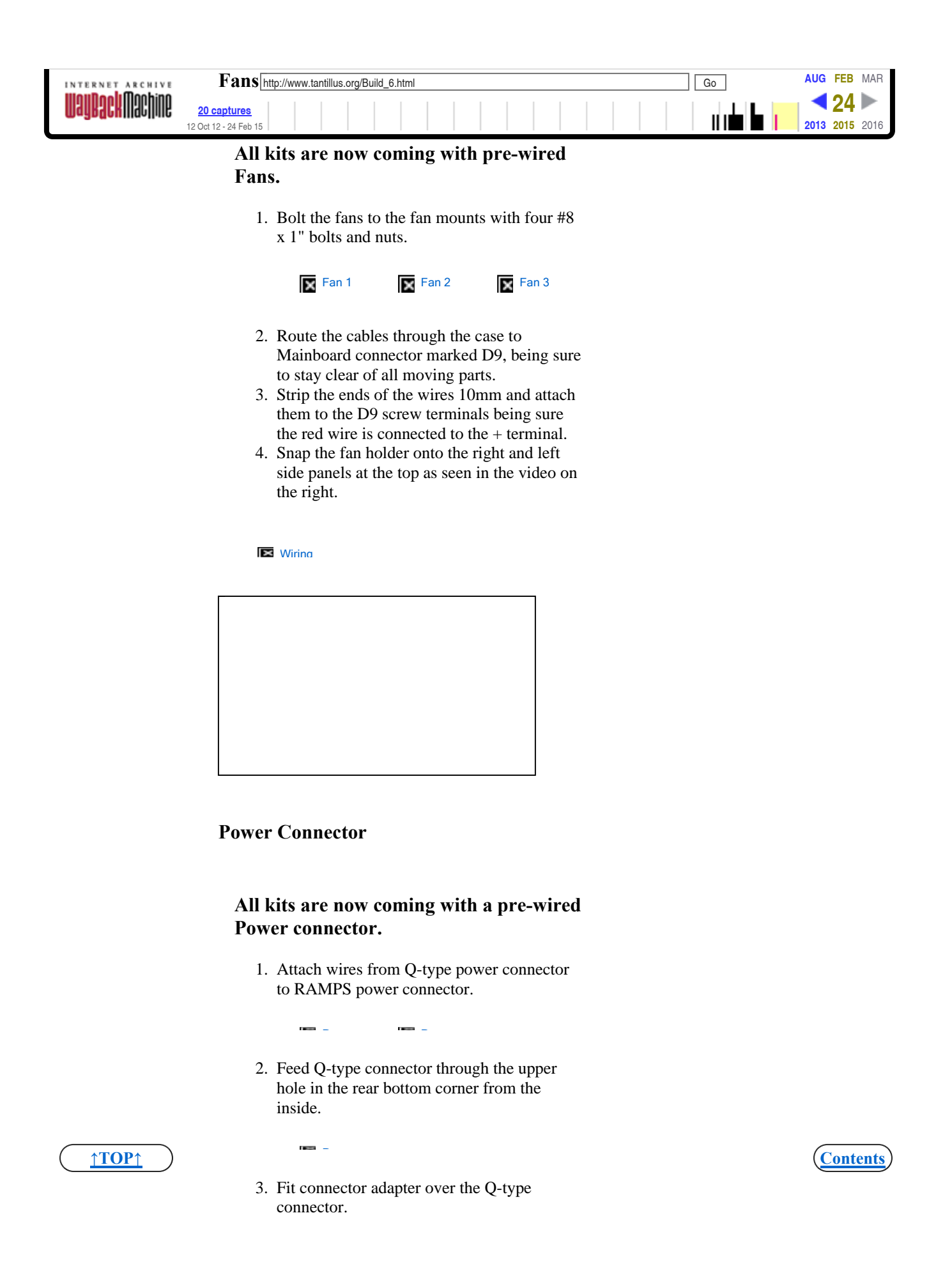

| UNTERNET ARCHIVE | http://www.tantillus.org/Build_6.html        | Go        | AUG FEB MAR           |
|------------------|----------------------------------------------|-----------|-----------------------|
|                  | 20 captures<br>2 Oct 12 - 24 Feb 15          |           | <b>2013 2015</b> 2016 |
|                  | 4. Fusir connector assembly into upper hole. |           |                       |
|                  |                                              |           |                       |
|                  | 5. Connect RAMPS power connector to          |           |                       |
|                  | RAMPS board.                                 |           |                       |
|                  | NES -                                        |           |                       |
|                  |                                              |           |                       |
|                  | Wiring                                       |           |                       |
|                  |                                              |           |                       |
|                  |                                              |           |                       |
|                  | Setup                                        | $\supset$ |                       |

All artwork and videos © Tantillus.org 2012

<u>↑TOP↑</u>

(Contents)